| ساعت : ۱۷:۳۱ | تاريخ : ۱۳۹۴/۰۶/۲۶ |
|--------------|--------------------|
| ں تعدادی     | گزراش فروش         |
| 10.4         | قيمت كل :          |
| N            | مقدار کل :         |
| N            | دفعات فروش :       |

۸-۳-۴) گزارش فروش تعدادی
در این گزارش قیمت کل مبلغ کل فروشی است که
اقلام تعدادی ( شامپو – نوشابه ... ) به فروش رفته
و مقدار کل تعداد تمام کالاهای تعدادی میباشد
دفعات فروش نیز تعداد فروشی مه به صورت
فروش تعدادی انجام شده است را چاپ میکند.

## 9-3-4) چاپ فاکتور با شماره

این منو جهت چاپ فاکتور مجدد با شماره فاکتور است به عنوان مثال اگر فاکتوری را که در زمان گذشته چاپ کرده اید را با وارد شدن در این منو وزدن شماره فاکتور و کلید 🖶 فاکتور با همان شماره ایی که وارد کردید چاپ میشود.

منو← گزارشات فروش← چاپ فاکتور با شماره ← واردکردن شماره فاکتور ← زدن 昌

#### 4-4 : تغییر قیمت کالاهای مورد نظر

جهت تغییر قیمت یک کالای ذخیره شده به صورت زیر عمل کنید.

 $\xrightarrow{nunc}{p}$  تغییر قیمت  $\rightarrow$  منو $\rightarrow$  منو $\rightarrow$   $\xrightarrow{nunc}{p}$ 

# دفترچه راهنمای ایندیکیتور +

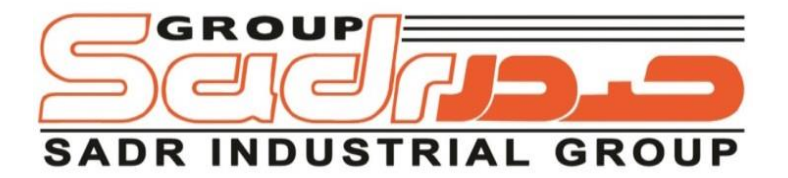

## گروه صنعتی صدر ( شرکت مهندسی توزین صدر )

طراح و تولید کنندهٔ سیستمهای توزین الکترونیکی و اتوماسیون صنعتی

دفتر مرکزی: تهران ، بزرگراه رسالت ، خیابان شهید امیر هدایتی ، نبش کوچهٔ ۱۹۳ ، پلاک ۳ تلفن: ۶-۲۲۵۰۹۹۵۹ فاکس: ۲۲۵۱۵۰۱۱

www.sadrgroup.ir

info@sadrgroup.ir

#### توصيه ها:

- باسکول را در محلی خشک نگهداری کنید .
- دستگاه را از محل هایی که تشعع زیاد وجود دارد که باعث نویز میشود دور نگهدارید.
  - از ورود آب به دستگاه جلو گیری کنید .
- برای طول عمر بیشتر باطری ابتدا دستگاه را به مدت ۱۲ ساعت به برق شهر وصل کنید.

#### قابلیت ها :

- حداكثر تعداد حافظه : ۱۰۲۴ عدد حافظه .
- حداکثر کالای فروش در یک فاکتور ۲۸ کالا در یک فاکتور .
  - فروش منفى كالا ها روى كفه.
    - رمز ورود به منو .
  - دارای ۸ گزارش مختلف از فروش.
    - داراي تنظيمات فاكتور.
  - داراى چاپ فاكتور با شماره فاكتور دلخواه .

1-4-4 )جهت تغییر رمز ورود به منو دستگاه را خاموش و روشن کنید و در شمارش معکوس مراحل زیر را انجام دهید. در حین شمارش معکوس فروش تعدادی در این حالت ID ENTER رمز قبلے, را وارد کنید ۲ES=۱ NO=۰ در این قسمت رمـز جدیـد را وارد کنیـد و منـو را بز نید.

فكته : اگر به هر طريقي رمز خود را فراموش كرديد از شركت يا نماينده سوال كنيد.

6-3-4) گزارش دوره ای فروش: تاريخ : ۱۳۹۴/۰۶/۲۶ جهت اطلاع و چاپ گـزارش از اینکـه یـک دوره (مثلاً ۱ ماہ ) جہ میزان فے وش و تعداد دفعات را قيمت كل : گزراش میدهد. دفعات فروش :

ساعت : ۱۷:۳۱ گزراش دوره ای فروش از تاريخ: ۹۴/۰۶/۱۲ تا تاريخ: ٩٤/٠٦/٢٩ 10.4 ١

۷-۳-۴ ) گزارش قیمت دستی

برای گزارشات قیمت دستی برای گزراشات فروش با استفاده از صفحه کلید ( دستی ) از این منو استفاده میشود که در این گزارش قیمت کل فروش دستی و تعداد دفعات فروش جاب میشود.

| ساعت : ۱۷:۳۱    | تاريخ : ۱۳۹۴/۰۶/۲۶ |  |
|-----------------|--------------------|--|
| گزراش قیمت دستی |                    |  |
| 10.4            | قيمت كل :          |  |
| ١               | دفعات فروش :       |  |

۲۳-بارکد سطری چاپ شود " رفته و کلید "منو " را بزنید. (بارکد روی صفر باشد.) ۲۴-چاپ شدن یا نشدن آن را انتخاب کنید. ۲۵-یکبار مکان نما به سمت پایین ۲۶-بارکد کلی چاپ شود " رفته و کلید " منو " را بزنید. ( روی صفر باشد ) ۲۷-چاپ شدن یا نشدن آن را انتخاب کنید.

۲۸-برای برگشت به منوی توزین صدر ۲بار کلید <sup>مستری</sup> ( خروج ) را بزنید. بر<sub>گشت</sub> ( خروج )

## 

درحین شمارش معکوس $\rightarrow$  فروش تعدادی  $\rightarrow$  منتظر شویم شمارش تمام شود: •YES=1 / NO= اگر ۱ را انتخاب کنید به مرحله بعد و اگر صفر را انتخاب کنید مراحل به پایان میرسد و به منوی وزن میرود. فرضاً ۱ انتخاب شد  $\rightarrow$  رمز جدید را وارد کنید مثال : ۱۲۳۴۵۶ $\rightarrow$  منو  $\rightarrow$ حال با رمزی که وارد کردید وارد منو LCD میشوید.

## بخش اول 1\_1) نحوه سیم بندی لودسل

**مرحله اول** : سیم های لودسل به صورت زیر به ( نری) DB۹ لحیم می شود. پین های DB۹ پین های

| رنگ سیم لودسل | پايه كانكتور |
|---------------|--------------|
| مشکی          | پین ۱        |
| قرمز          | پین ۶        |
| سفيد          | پین ۸        |
| سبز           | پین ۹        |
| بدنه ( شیلد ) | پن ۵         |

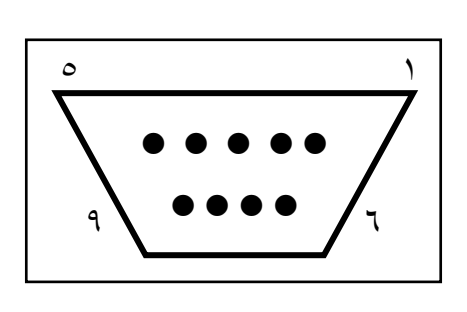

بخش دوم (\_Y) تنظیم ظرفیت – دقت – کالیبره دستگاه مرحله اول : انتخاب ظرفیت – دقت – کالیبره دستگاه را با استفاده از کلید ON/OFF خاموش کنید. پس از روشن کردن دستگاه مراحل زیر را انجام دهید. درحین شمارش معکوس بکنترل ب تغییر ظرفیت با پارسنگ ب کنترل تغییر دقت با پارسنگ ب کنترل ب تغییر قیمت بقراردان بار روی کفه بوارد کردن مقدار بار با کلید اعداد ب منو ب پس از نمایش عدد کالیبره کلید پاک را میزنیم و مرحله به پایان میرسد ← دسـتگاه را یـک بـار روشـن و خاموش کنید

### ۲-۲) انتخاب دقت

**مرحله اول** : دستگاه را یک بار خاموش و روشن کنیـد و مرحلـه دوم را انجام دهید.

#### مرحله دوم

در حین شمارش معکوس ← پاک ← تغییر با پارسنگ ← کنترل ← دستگاه را یکبار خاموش و روشن کنید.

#### ۲-۳) کالیبره کردن دستگاه

#### مرحله اول :

دستگاه را یک با روشن خاموش کنید و مرحله بعد را انجام دهید .

## مرحله دوم :

در حین شمارش معکوس ightarrow منو ightarrow تغییر قیمت ightarrow قراردادن بار روی کفه ightarrow وارد کردن مقدار بار ightarrow منو ightarrow مشاهده عدد کالیبره ightarrow پاک ightarrow دستگاه را یکبار خاموش و روشن کنید. ۶– برروی " آدرس فروشگاه " کلید منو را بزنید. ۷– آدرس فروشگاه را وارد نموده و کلید منو را بزنید. ۸– کلید منو را بزنید.

- ۹- یک بار کلید حن<sup>ف</sup>
   ۹- یک بار کلید منو را بزنید
   ۱۰- برروی شماره تلفن کلید منو را بزنید.
   ۱۱- شماره تلفن را وارد نمائید.
  - ۱۲– کلید منو را بزنید.
- ۱۳– یک بار کلید <del>خ<sup>ان</sup> ر</del>ا بزنید. ۱۴– یروی " شماره ترازو " کلید منو را بزنید. ۱۵– شماره ترازو را وارد کنید و کلید منو را بزنید.
- <sup>حذف</sup> ۱۶– کلید <del>- ا</del>را یکبار بزنید. ۱۷– بروی" پیام انتهای چاپ " رفته و کلید منو را بزنید. ۱۸– پیام انتهای فاکتور را وارد کنید و کلید منو را بزنید.
  - حنف ۱۹ – یک بار کلید <del>→</del> را بزنید. ۲۰ – به روی بیام انتهای جاب دو رفته و کلید
- ۲۰ بر روی پیام انتهای چاپ دو رفته و کلید منو را بزنید.
- ۲۱ پیام انتهای چاپ دو را وارد کنید و کلید منو را بزنید.
  - حن<sup>ف</sup> ۲۲− یک بار کلید <del>ب ا</del> را بزنید.

#### ۵-۴ تنظیمات ساعت

۶-۶ تنظیمات چاپگر
 ۱- با نمایش منوی " توزین صدر " روی نمایشگر کلید منو را بزنید.
 ۲- ۳بار کلید حنف را بزنید تنظیمات چاپگر نمایش داده میشود.
 ۳- کلید منورا ۲بار بزنید.
 ۹- " پیام ابتدای چاپ " نام فروشگاه را بنویسید ( حداگثر ۳۰ کراکتر ) سپس کلید منو را بزنید.
 ۵- کلید حنف را بزنید.

## بخش سوم 1-3) تعریف کالا بر روی کلید های حافظه

جهت رفتن به مرحله بعد از کلید منو استفاده نمایید. منو← ثبت مشخصات کالا ← یک حافظه را بزند ← جهت راهنمایی به بند الف مراجعه نمایید ← نام کالا ← نوع حافظه ← قیمت کالا برگشت به منو توزین صدر با کلید مشتری برگشت . الف) جهت انتخاب حافظه های ۱تا ۳۰ با زدن مستقیم کلید حافظه انتخاب می شود.

۲−۲) جهت انتخاب حافظه های ۳۱ تا ۶۰ به شکل زیر عمل کنید. صفحه ← شماره حافظه

۳−۳) جهت استفاده از حافظه های ۶۰ تا ۹۶۴به شکل زیر عمل کنید. وارد کردن ۲۲۰ از صفحه کلید← حافظه ( مثال : انتخاب حافظه ی ۲۲۰ )

۳-۴) حذف کالای تعریف شده :

منو  $\rightarrow \quad \stackrel{\sim co}{\longrightarrow} \quad \rightarrow \quad z \rightarrow c$  منو  $\rightarrow \quad \checkmark$ 

## بخش چهارم

## نحوه فروش و حذف فروش

۱–۴) نحوه فروش وزنی با استفاده از حافظه

۲–۴) بار را روی ترازو قراردهید

۳–۴) حافظه مورد نظر را انتخاب کنید.

۴–۴) کلید <sup>فروش</sup> را بزنید

۵–۴) برای چاپ فروش کلید 🛚 را بزنید

حداکثر فروش ۲۸ کالا در یک عملیات فروش می باشد.

 ۸-۳-۹) گزارش فروش تعدادی
 در این گزارش قیمت کل ، مبلغ کل فروشی است که اقلام تعدادی (شامپو – نوشابه ...
 ) به فروش رفته است و مقدار کل ، تعداد تمام
 کالاهای تعدادی میباشد و دفعات فروش نیز تعداد
 فروش که به صورت فروش تعدادی انجام شده
 مقار کل : ۲۰۰۰
 مقار کل : ۲۰۰۰

جهت پاک کردن گزارشات بدین صورت کـه در منـوی گزارشـات حـذف اطلاعـات فروش را بزنید.

### 9-3-4)چاپ فاکتور با شماره

این منو جهت چاپ فاکتور مجدد با شماره فاکتور است به عنوان مثال اگر فاکتوری را که در زمان گذشته چاپ کرده اید را با وارد شدن در این منو و زدن شماره فاکتور و کلید 昌 فاکتور با همان شماره ای که وارد کردید چاپ میشود. منو →گزارشات فروش →چاپ فاکتور با شماره→ وارد کردن شماره فاکتور ← زدن کلید 昌

## 4-4 تغییر قیمت کالاهای مورد نظر

جهت تغییر قیمت یک کالای ذخیره شده به صورت زیر عمل میکنیم.

 $\xrightarrow{n_{mix}}_{rightarrow}$  تغيير قيمت  $\rightarrow$  منو  $\xrightarrow{n_{mix}}_{rightarrow}$ 

## 4-3-4) گزارش دوره ای حافظه فوری

گزارش دوره ای حافظه فوری مانند روزانه فوری است با این تفاوت که اگر بخواهیم از یک تاریخ خاص تا تاریخ روز را گزراش بگیریم از این منو استفاده میکنیم.

## 5-3-4)گزارش روزانه فروش

برای گـزارش فـروش کـل روز و تعـداد دفعـات فروش از این گزارش استفاده میشود.

| ساعت : ۱۷:۳۱        | تاريخ : ۱۳۹۴/۰۶/۲۶ |  |
|---------------------|--------------------|--|
| گزراشات روزانه فروش |                    |  |
| <b>V</b> F1TV       | قيمت كل :          |  |
| ۴                   | دفعات فروش :       |  |

| ۶-۳-۴)گزارش دوره ای فروش :                    |
|-----------------------------------------------|
| جهت اطلاع و چاپ گزارش از اینکه در یک دوره     |
| ( مثلا۱ ماه ) چه میزان فروش  تعداد دفعات فروش |
| را گزارش میدهد.                               |

| ساعت : ۱۷:۳۱         | تاريخ : ۱۳۹۴/۰۶/۲۶ |  |
|----------------------|--------------------|--|
| گزراشات دوره ای فروش |                    |  |
| از تاریخ ۹۴/۰۶/۱۲    |                    |  |
| تا تاريخ ۹۴/۰۶/۲۶    |                    |  |
| <b>V</b> F1TV        | قيمت كل :          |  |
| ۴                    | دفعات فروش :       |  |

۷-۳-۴) گزارش قیمت دستی برای گزارشات فروش با استفاده از صفحه کلید (دستی) از این منو استفاده میشود که در این گزارش قیمت کل فروش دستی و تعداد دفعات فروش چاپ میشود.

| ساعت : ۱۷:۳۱      | تاريخ : ۱۳۹۴/۰۶/۲۶ |  |
|-------------------|--------------------|--|
| گزراشات قیمت فروش |                    |  |
| ۱۵۰۷              | قيمت كل :          |  |
| ١                 | دفعات فروش :       |  |

**۲–۲–۴) نحوه فروش به صورت تعدادی:** (جنس از نوع وزنی نباشد) با استفاده از حافظه که کالای تعدادی مورد نظرتان در آن ذخیره شده را وارد نمائید. در تمامی فروش ها در آخر برای ثبت فروش و چاپ فاکتور مراحل ۴–۴ و ۵–۴ را انجام دهید.

۳–۲–۴) **نحوه فروش به صورت تعدادی ( دستی )** وارد کردن قیمت از طریق صفحه کلید ، زدن کلید فـروش تعـدادی سـپس زدن کلید فروش و پرینت 昌 .

نحوه فروش منفی : بدین شکل که اگر باری را پارسـنگ کـرده باشـید بـا برداشتن مقداری از بار وزن بار برداشته شد منفی میشود که میتوان با کلیـد فروش این مقدار را فروخت و فاکتور گرفت.

۴−۲−۴) جهت حذف یک کالا از فاکتور به شرح زیر عمل میکنیم.
کنترل → حذف
کلید کنترل جهت انتخاب کالای مورد نظر است که در نمایشگر با PP۰۱
نشان داده است.

#### گزارش فروش

درگزارشات اگر نام کالا را تغییر دادید باید گزارشات را پاک کنید.

#### 1-3-4) گزراش حافظه

به منظور گزارش گرفتن از یک حافظه دلخواه به صورت فوق عمل کنید. برای جابه جا شدن در منوها از کلیـد <del>ح<sup>ذف</sup> بـ</del>ه منظـور پـایین رفـتن و از کلیـد <sup>فروش</sup> به منظور بالا رفتن استفاده میشود و برای تائید کلید منو را بزنید. منو ← گزارشات فروش ← گزراشات روزانه حافظه← یک حافظه را بزنید.

یک روز از این کالا فروختـه شـده است.

|   | تاريخ : ۱۳۹۴/۰۶/۲۶   | ساعت : ۱۷:۳۱ |
|---|----------------------|--------------|
|   | گزراشات روزانه حافظه |              |
|   | شماره حافظه :        | ••• ١        |
| - | نام :                | البالو ١ .   |
| - | باركد :              | 888          |
| - | قيمت كل :            | 40           |
| - | مقدار کل :           | ١            |
|   | دفعات فروش :         | ١            |

### ۲-۳-۲) گزارش دوره ای حافظه

گزراش دوره ای حافظه مانند پرینت مقابل است کـه زمانیکـه بخـواهیم مـثلا یـک دوره ای یک ماهه از این کالا گزارش بگیریم از این گزارش استفاده میکنیم.

| ساعت ۱۷:۳۱            | تاريخ : ۱۳۹۴/۰۶/۲۶ |  |
|-----------------------|--------------------|--|
| گزراشات دوره ای حافظه |                    |  |
| از تاریخ۹۴/۰۶/۲۴      |                    |  |
| تا تاريخ ۹۴/۰۶/۲۶     |                    |  |
| )                     | شماره حافظه :      |  |
| البالو ١ .            | نام :              |  |
| 878                   | بارکد :            |  |
| ٩٠٠٠                  | قيمت کل :          |  |
| ۲                     | مقدار کل :         |  |
| ۲                     | دفعات فروش :       |  |

#### 3-3-4)گزارش روزانه حافظه فوری

جهت دریافت گزارش در منو گزارشات روی گزراش روزانه حافظه فوری بزنید که یک گزراش طبق گزراش فوق را دریافت خواهید کرد . فروش وزنی : اقلام کالاهایی که بصورت وزنی در قسمت فروش وزنی فروخته میشود و اقلامی که به صورت فروش تعدادی فروخته شده است در قسمت پایین گزارش و فروش تعدادی میباشد.

| تاریخ ۹۴/۰۶/۲۶ ساعت ۱۷:۴۱<br>گذاره باز. انداز . |             |           |
|-------------------------------------------------|-------------|-----------|
| نرارش روزانه عاطله فوری<br>فروش وزنی            |             |           |
| قيمت                                            | وزن         | نام کالا  |
| 10.1.                                           | 191         | سيب       |
| 50.4.                                           | 191         | جمع کل :  |
|                                                 |             |           |
|                                                 | فروش تعدادي |           |
| قيمت                                            | تعداد       | نام کالا  |
| 9                                               | ۲           | البالو ٠١ |
| ٩٠٠٠                                            | ۲           | جمع کل :  |
|                                                 |             |           |
| 44.4.                                           |             | قيمت كل : |